## Anleitung zum Upload der Bilddaten über das mray-Portal

1. Über den Link gelangen Sie zum Portal unseres Teleradiologie-Partners mray, über das Sie ihre Bilddaten datenschutzkonform und sicher zur Befundung hochladen können. Wenn Sie auf den Link gehen, erscheint zunächst folgendes Fenster:

| mRay®                                                                                    |
|------------------------------------------------------------------------------------------|
|                                                                                          |
|                                                                                          |
|                                                                                          |
| Benutzemame                                                                              |
|                                                                                          |
| Noch kein Account?<br>Jetzt registrieren<br>Passwort vergessen?<br>Passwort zurücksetzen |

2. In das graue Feld geben Sie entweder Ihre Login-Daten ein oder registrieren sich zunächst über folgenden rot markierten Link:

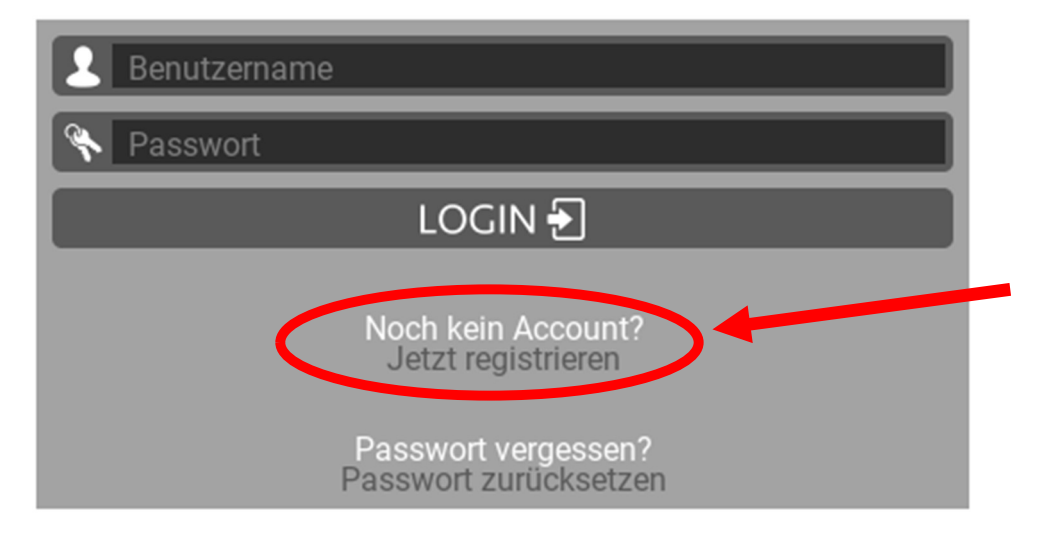

3. Nun erscheint folgendes Feld:

| E-Mail                    |                 |
|---------------------------|-----------------|
| Name                      |                 |
| Passwort                  |                 |
| Passwort wiederholen      |                 |
| Nutzungsbedingungen akz   | <u>eptieren</u> |
| Datenschutzerklärung akze | eptieren        |
|                           | Registrieren    |

4. Hier geben Sie bitte Ihre Email-Adresse, Ihren Namen und ein starkes Passwort ein. Nun setzen Sie noch ein Häkchen, um Nutzungsbedingungen und Datenschutzerklärung zu akzeptieren.

Bitte merken Sie sich Ihre Zugangsdaten gut, da Ihr Zweitbefund Ihnen ebenfalls über das Portal zum Download bereitgestellt wird.

| mustermann@gmail.com             |              |
|----------------------------------|--------------|
| mustermann@gmail.com             |              |
| *****                            | •            |
| *****                            |              |
| Nutzungsbedingungen akzeptieren  |              |
| Datenschutzerklärung akzeptieren |              |
|                                  | Registrieren |

5. Nach der Registrierung öffnet sich Ihr persönliches mray-Konto, in dem Sie Ihre Bilddaten hochladen können. Zum Datenupload klicken Sie auf das kleine "+" in der Ecke rechts unten, hier rot markiert:

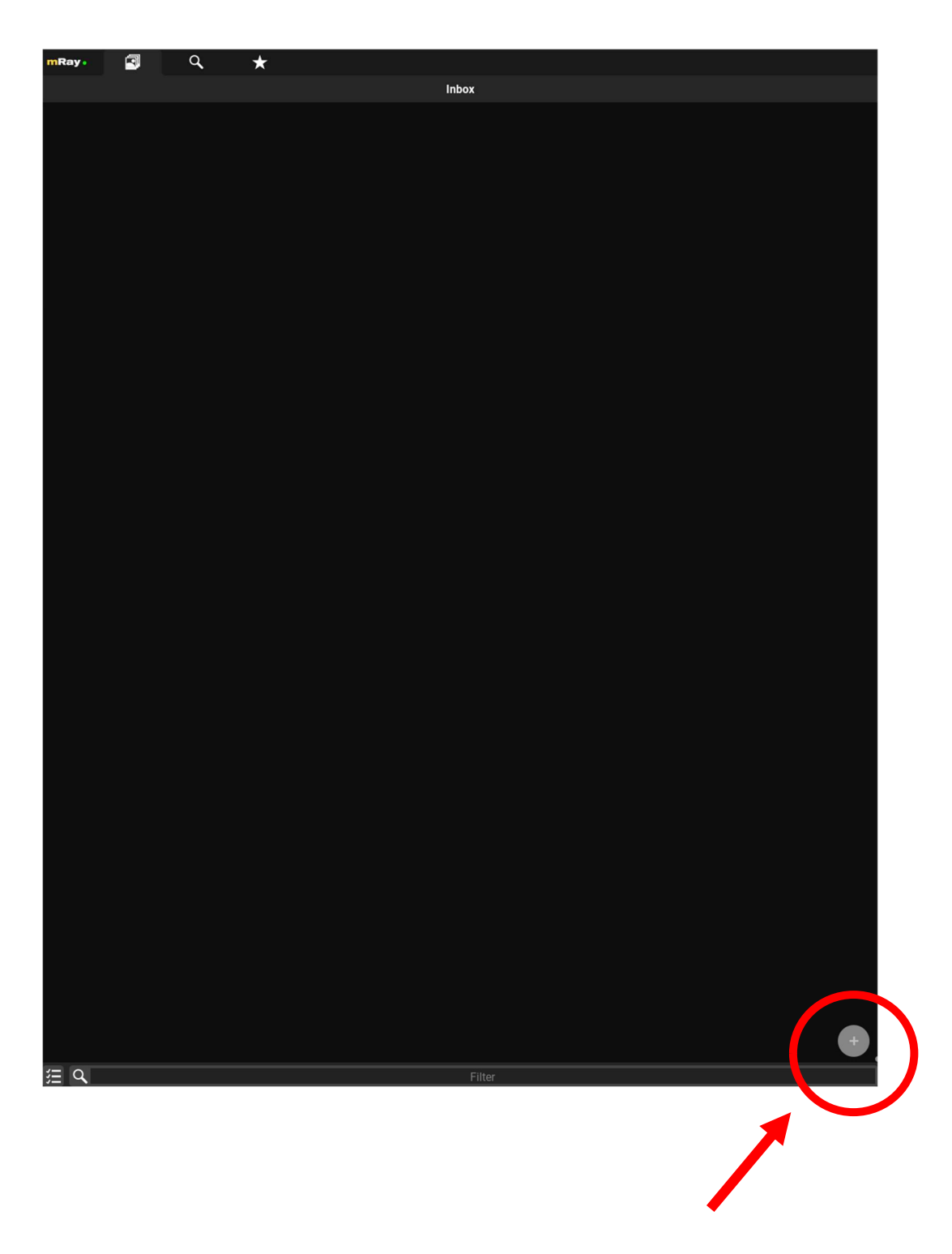

6. Durch Anklicken des "+" öffnet sich der Ordner, in dem Sie die Daten für den Upload auswählen können. Hier wählen Sie von dem entsprechenden Datenträger die DICOM-Bilddaten aus, die Sie nun entweder über linke Maustaste zum Upload auf die mray-Oberfläche ziehen können oder über den "Hochladen"-Button direkt auswählen können.

| C Ordner für Upload au                                  | uswählen                             |                            |             | ×                             |
|---------------------------------------------------------|--------------------------------------|----------------------------|-------------|-------------------------------|
| $\leftrightarrow$ $\rightarrow$ $\checkmark$ $\uparrow$ | DVD-RW-Laufwerk (E:) 102281_C        | D1_1 >                     |             | C DVD-RW-Laufwerk (E:) 1022 P |
| Organisieren 🔻                                          |                                      |                            |             | 目 - (?                        |
|                                                         | Name                                 | Änderungsdatum             | Тур         | Größe                         |
|                                                         | $\sim$ Momentan auf dem Dater        | nträger vorhandene Dateien |             |                               |
| > 🌰 OneDrive                                            | DICOM                                | 18.06.2014 09:40           | Dateiordner |                               |
| > 📮 Dieser PC                                           | MODULES                              | 18.06.2014 09:40           | Dateiordner |                               |
| V PD-RW-Laufw                                           | VIEWER                               | 18.06.2014 09:40           | Dateiordner |                               |
|                                                         |                                      |                            |             |                               |
| MODULES                                                 |                                      |                            |             |                               |
|                                                         |                                      |                            |             |                               |
| Natawali                                                |                                      |                            |             |                               |
| > 🛀 Ivetzwerk                                           |                                      |                            |             |                               |
|                                                         |                                      |                            |             |                               |
| 0                                                       | rdner: DVD-RW-Laufwerk (E:) 102281_C | D1_1                       |             |                               |
|                                                         |                                      |                            |             | Hochladen Abbrechen .::       |

7. Am oberen Rand der mray-Oberfläche erscheint nun ein gelber Balken, der den Fortschritt der Bilddatenübertragung anzeigt. Eine Fehlermeldung erscheint, falls ein falsches Dateiformat angewählt wurde, da lediglich DICOM-Datensätze übertragen werden können.

| mRay • | ٩ | $\star$ |                             |   |
|--------|---|---------|-----------------------------|---|
|        |   |         | Inbox                       |   |
|        |   |         | Bereite Dateien vor: 69/105 | 8 |

8. Sobald der Upload Ihrer Bilddaten komplettiert ist, erscheint folgendes Feld, in dem Sie bitte den Anlass der Untersuchung benennen (z.B. Schmerzen und deren Lokalisation, vorausgehender Unfall etc.) und kurz Ihre Krankengeschichte skizzieren können (z.B. Grunderkrankungen, durchgeführte OPs), sofern diese für die Untersuchung relevant sein könnte. Anschließend klicken Sie auf "weiter".

| Upload                                                                                       |        |
|----------------------------------------------------------------------------------------------|--------|
| Die Daten werden bereitgestellt für:                                                         |        |
| Storage Pool                                                                                 |        |
| Anlass der durchgeführten Untersuchung                                                       |        |
|                                                                                              |        |
| Krankengeschichte                                                                            |        |
|                                                                                              |        |
| Sie stimmen mit "Weiter" folgendem zu:<br><u>Nutzungsbedingungen</u><br>Datenschutzerklärung | Weiter |

9. Die eingelesene Untersuchung erscheint nun auf der mray-Oberfläche und steht zur Befundung bereit. Sie können sich nun aus Ihrem mray-Konto ausloggen.

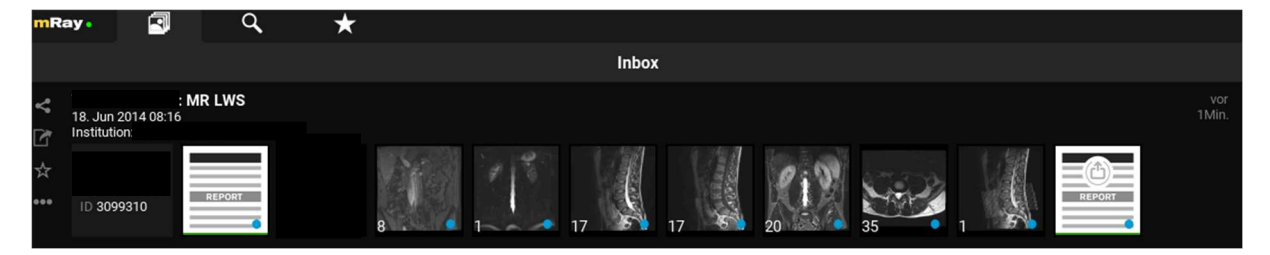

10. Wenn Sie per Email darüber informiert wurden, dass Ihr Zweitbefund zum Download bereit steht, loggen Sie sich bitte über Ihre Zugangsdaten wieder im mray-Portal ein und finden nun in Ihrer Untersuchung ein neues Dokument, das Sie durch Anklicken im Portal öffnen können.

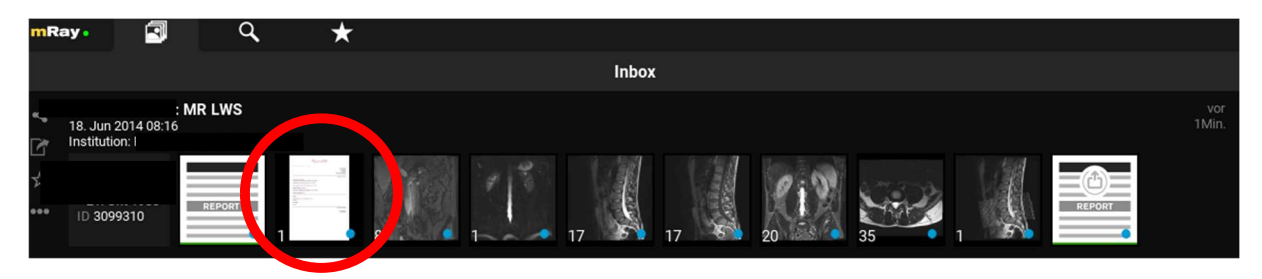

11. Über den kleinen Pfeil in der unteren rechten Ecke des Dokumentes können Sie nun Ihren Befund als PDF-Datei herunterladen und ausdrucken.

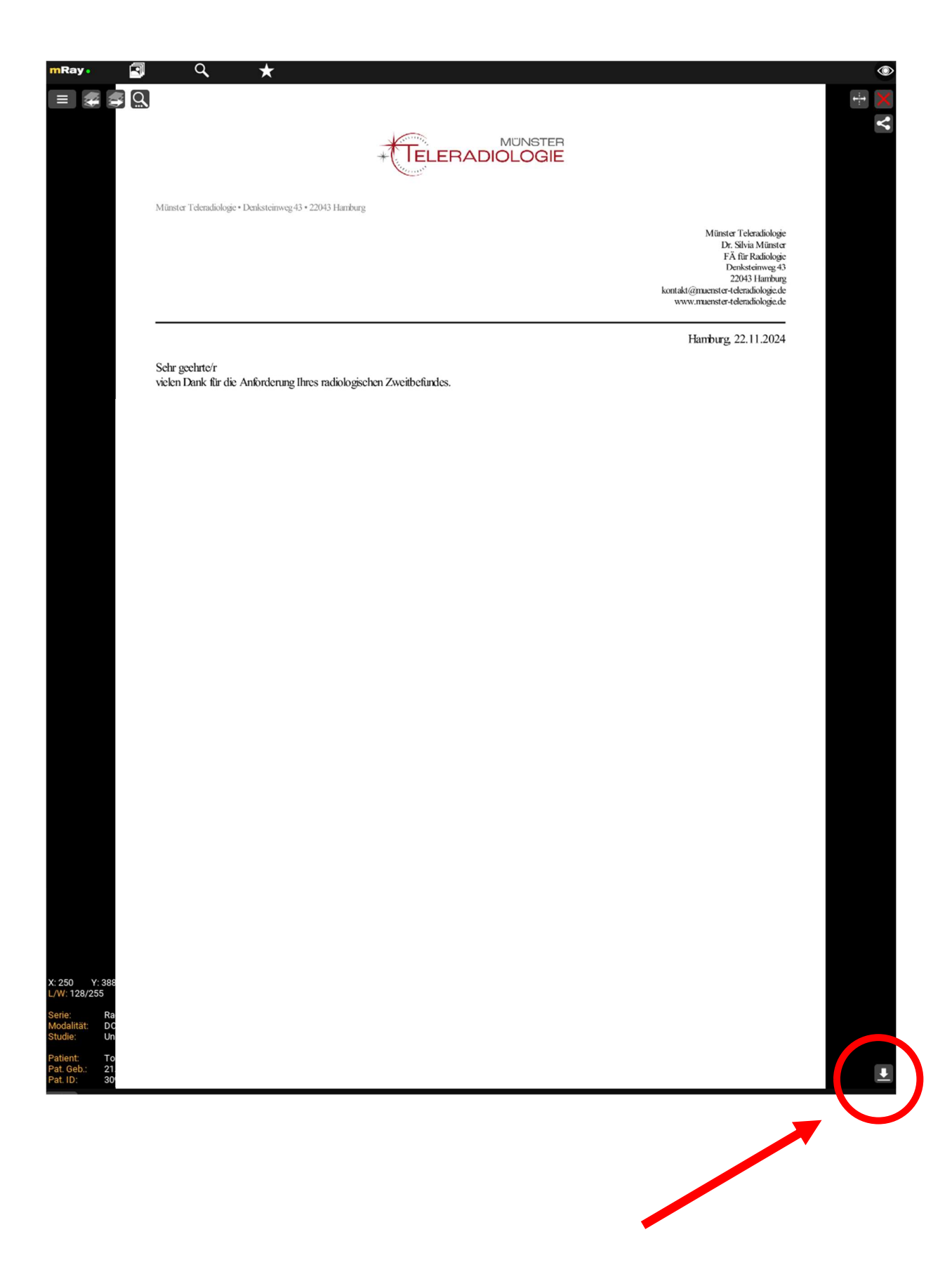

Wir hoffen, dass diese Anleitung Ihnen beim Upload Ihrer Bilddaten weiterhilft.

Falls dennoch Probleme bei der Übermittlung der Bilddaten auftreten sollten, lassen Sie es uns bitte wissen, damit wir eine Lösung finden können.